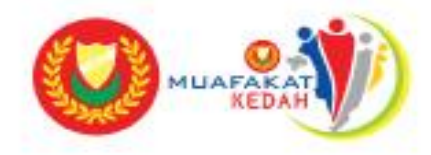

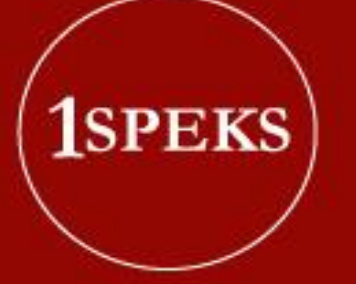

### MANUAL PENGGUNA SISTEM PERAKAUNAN AKRUAN KERAJAAN NEGERI KEDAH 1SPEKS

PEJABAT KEWANGAN & PERBENDAHARAAN NEGERI KEDAH 2017

# ISI KANDUNGAN

#### **ISI KANDUNGAN**

#### **MUKA SURAT**

| KEPERLUAN UNTUK SISTEM 1SPEKS                 | 3     |
|-----------------------------------------------|-------|
| CARA MUAT TURUN APLIKASI CHROME               | 4     |
| CARA MUAT TURUN APLIKASI ADOBE ACROBAT READER | 5     |
| PANDUAN MENGGUNAKAN SISTEM 1SPEKS             | 6 - 7 |
| HELPDESK SISTEM 1SPEKS                        | 8     |

### KEPERLUAN UNTUK SISTEM ISPEKS

Sila pastikan komputer yang digunakan untuk mengakses Sistem Aplikasi 1SPEKS mempunyai perkakasan minimum dan perisian seperti berikut :

#### **PERKAKASAN**:

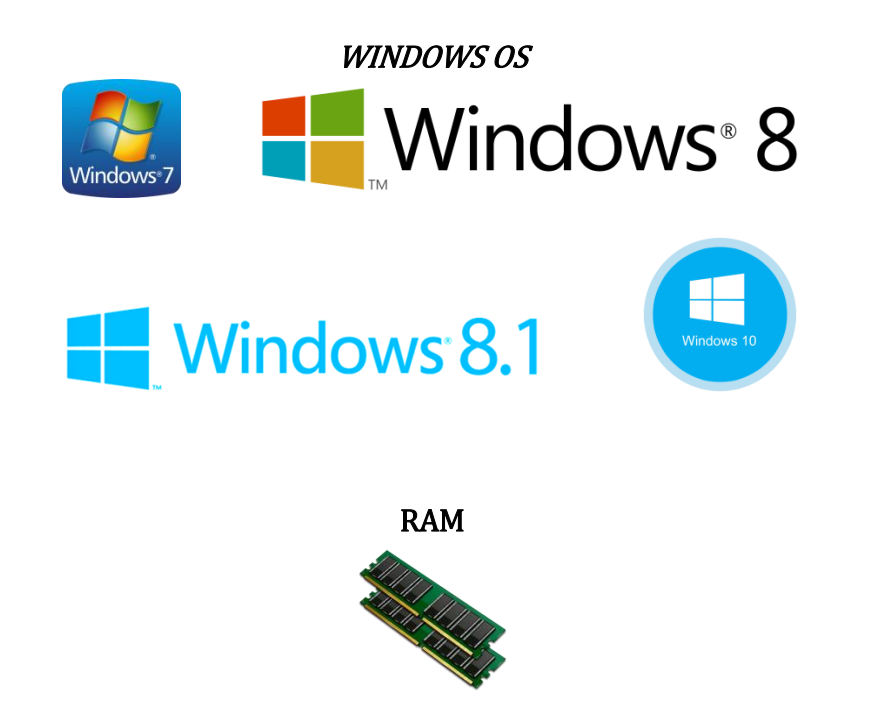

Minimum 4GB \*Jika kurang, sistem masih boleh digunakan tetapi kelajuan sedikit perlahan daripada sistem yang menggunakan *RAM* yang disarankan.

#### **PERISIAN**:

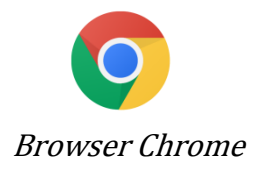

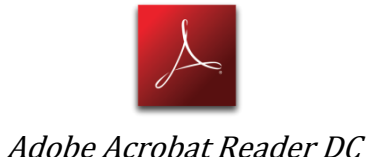

### CARA MUAT TURUN APLIKASI CHROME

Aplikasi *browser Chrome* diperlukan untuk menjalankan Sistem Aplikasi 1SPEKS. Untuk *browser* lain juga boleh digunakan, tetapi tidak digalakkan kerana paparan antaramuka akan jadi tidak serasi (*compatible*).

Bagi pengguna yang belum mempunyai *browser Chrome* boleh muat turun aplikasi tersebut di laman sesawang *browser Chrome*. (Sila klik)

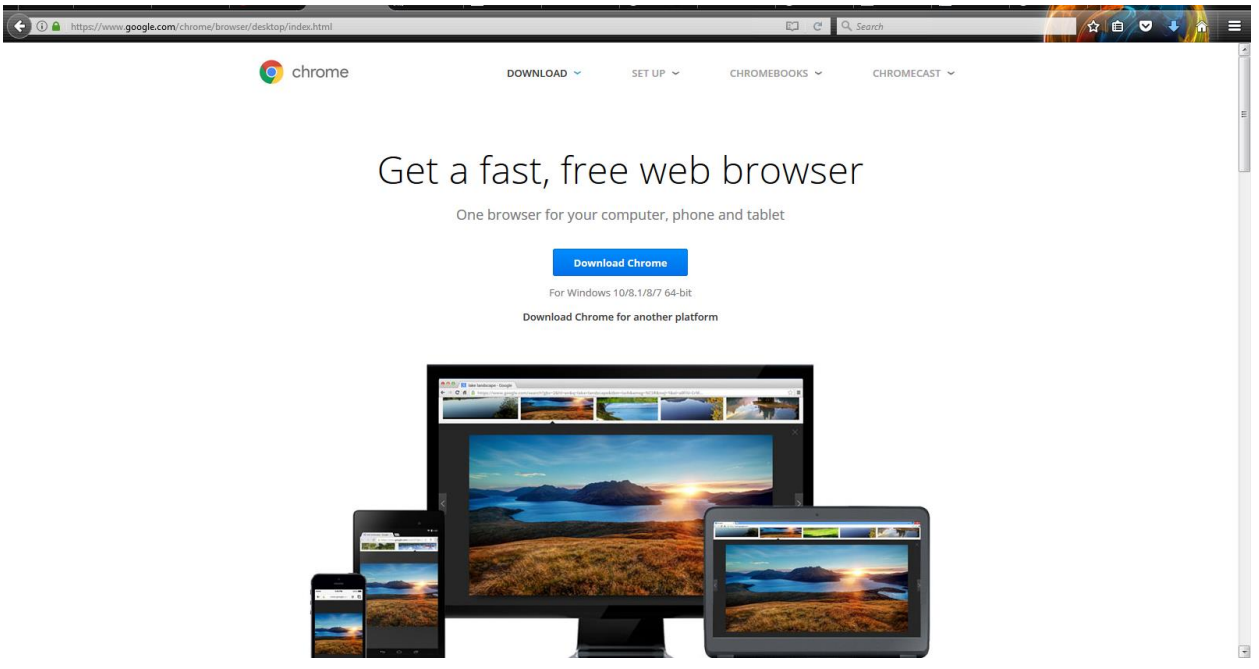

Paparan dibawah akan terpapar apabila pengguna klik *link* diatas.

Klik pada butang <sup>Download Chrome</sup> untuk muat turun aplikasi *browser Chrome*. Setelah selesai muat turun, anda perlu memasang aplikasi tersebut seperti biasa.

### CARA MUAT TURUN APLIKASI ADOBE ACROBAT READER

Aplikasi *Adobe Acrobat Reader* diperlukan untuk tujuan membaca dan mencetak Laporan 1SPEKS dalam format *Portable Document Format* atau*PDF*. Untuk makluman, laporan daripada Sistem Aplikasi 1SPEKS adalah dalam format *Portable Document Format*(*PDF*).

Bagi pengguna yang belum mempunyai aplikasi *Adobe Acrobat Reader* boleh muat turun aplikasi tersebut di lamansesawang<u>Adobe Acrobat Reader DC</u>. (Sila Klik)

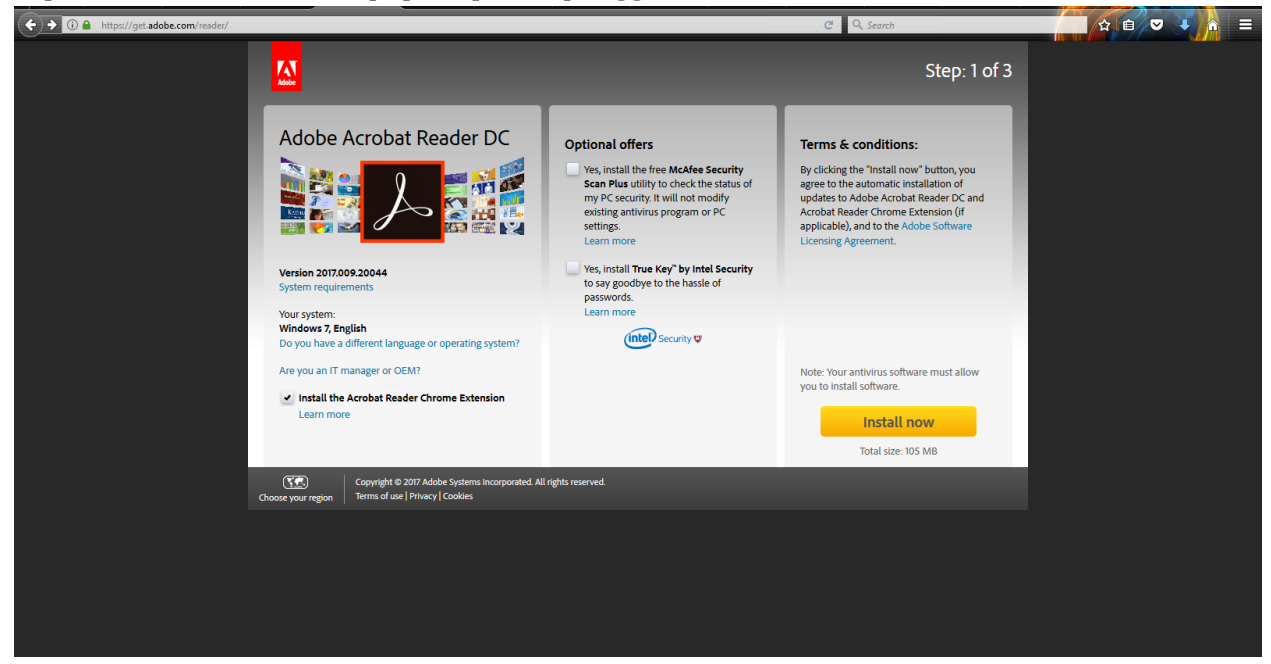

Paparan dibawah akan terpapar apabila pengguna klik *link* diatas.

Sila *untick* pada kedua-dua kotak di bahagian *Optional offers* dan*tick* pada bahagian *Install the Acrobat Reader Chrome Extension*. Setelah selesai pengguna boleh klik pada butang

Install now untuk muat turun aplikasi tersebut. Selesai muat turun, pengguna perlu memasang aplikasi tersebut seperti biasa.

### PANDUAN MENGGUNAKAN SISTEM ISPEKS

Pengguna boleh menggunakan Sistem Aplikasi 1SPEKS apabila telah memasang aplikasi *browser Chrome* dan aplikasi *Adobe Acrobat Reader* pada komputer. Untuk langkah-langkah bagi pengguna akses Sistem Aplikasi 1SPEKS adalah seperti dibawah :

1. Sila masukkan *url* dibawah pada *browser Chrome* <u>https://1speks.kedah.gov.my/1SPEKSv2/spring/login</u>

| 😂 1SPEKS 🛛 🗙 🔛                               |                                     |                                                        |       |
|----------------------------------------------|-------------------------------------|--------------------------------------------------------|-------|
| ← → C 🔒 Secure   https://1speks.kedah.gov.my | y/1SPEKSv2/spring/login             |                                                        | ☆ 🙆 🗄 |
|                                              |                                     |                                                        |       |
|                                              |                                     |                                                        |       |
|                                              | PERBENDAHARAAN NEGENINEDAH          | 1SPEKS<br>Sistem Parakaunan Akruan Karaitan Negari yun |       |
|                                              |                                     | LOG Masuk                                              |       |
|                                              |                                     | No Kad Pengenalan                                      |       |
|                                              | SELAMAT DATANG KE SISTEM 1SPEKS     |                                                        |       |
|                                              | KERAJAAN NEGERI KEDAH<br>DARUL AMAN | Log Masuk                                              |       |
|                                              |                                     | Lupa Kata Laluan?                                      |       |
|                                              |                                     |                                                        |       |
|                                              |                                     |                                                        |       |
|                                              |                                     |                                                        |       |

Paparan Sistem Aplikasi 1SPEKS.

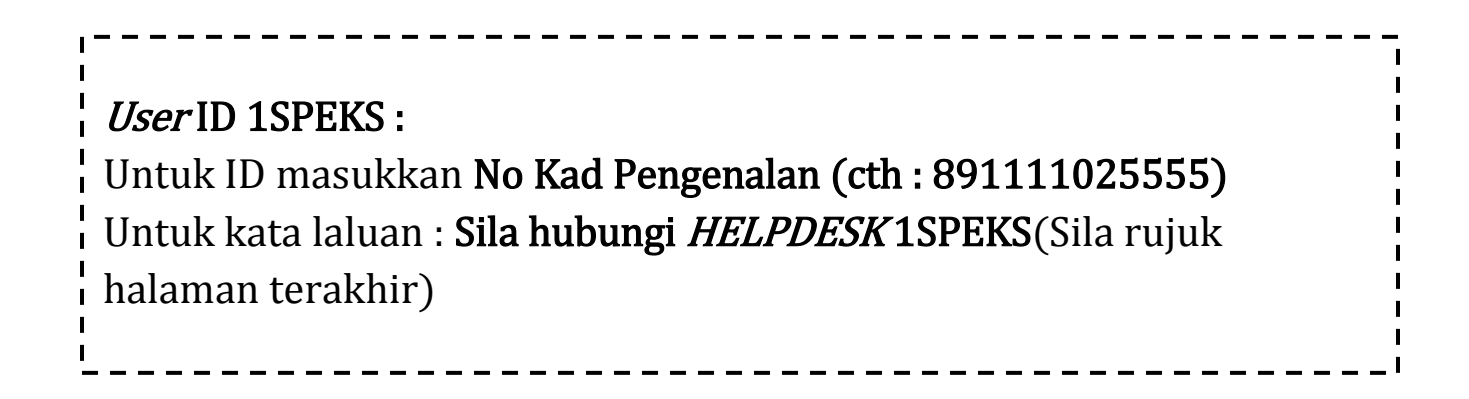

2. Untuk memudahkan pengguna, sila letakkan shortcut bagi Sistem Aplikasi 1SPEKS pada bahagian *Desktop*. Langkah-langkahnya adalah seperti dibawah :

| 🗢 1SPEKS 🛛 🗙 🔛                               |                                                                            |                   |                                                                 |                         |                                             | L L              | - 6         | a ×                         |
|----------------------------------------------|----------------------------------------------------------------------------|-------------------|-----------------------------------------------------------------|-------------------------|---------------------------------------------|------------------|-------------|-----------------------------|
| 🗧 🔶 C 🔒 Secure   https://1speks.kedah.gov.my | /1SPEKSv2/spring/login                                                     |                   |                                                                 |                         |                                             |                  | ☆           | 🖸 🗄                         |
|                                              |                                                                            |                   |                                                                 |                         | New tab<br><u>N</u> ew window<br>New incogn | w<br>nito windov | ر<br>Ctrl+S | Ctrl+T<br>Ctrl+N<br>Shift+N |
|                                              | PERBENDATINIRAANINGERUINEDATI Sistem Perakaunan Akruan Kerajaan Negeri via |                   |                                                                 |                         | <u>H</u> istory<br>Downloads<br>Bookmarks   |                  |             | Ctrl+J                      |
| LOG Masuk                                    |                                                                            |                   |                                                                 | Zoom                    | - 10                                        | .0% +            | 50          |                             |
|                                              | SELAMAT DATANG KE SISTEM 1SPEKS                                            | No Kad Pengenalan |                                                                 |                         | Print Ctrl+P<br>Cast<br>Find Ctrl+F         |                  |             |                             |
|                                              |                                                                            |                   | Save page <u>a</u> s                                            | Ctrl+S                  | More tools                                  |                  |             | ×                           |
| SELAM.<br>KI                                 |                                                                            |                   | Add to desktop                                                  |                         | Edit                                        | Cut              | Сору        | Paste                       |
|                                              | DARUL AMAN                                                                 | Log Masuk         | <u>C</u> lear browsing data Ctrl-<br>Extensions<br>Task manager | +Shift+Del<br>Shift+Esc | <u>S</u> ettings<br>H <u>e</u> lp           |                  |             | ×                           |
|                                              |                                                                            |                   | Developer tools C                                               | trl+Shift+I             | Exit                                        |                  | Ctrl+S      | shift≁Q                     |
|                                              |                                                                            | L                 |                                                                 |                         |                                             |                  |             |                             |

Klik pada butang dibahagian kanan>*More tools*>*Add to desktop*...

#### 3. Sila klik pada butang Add.

1

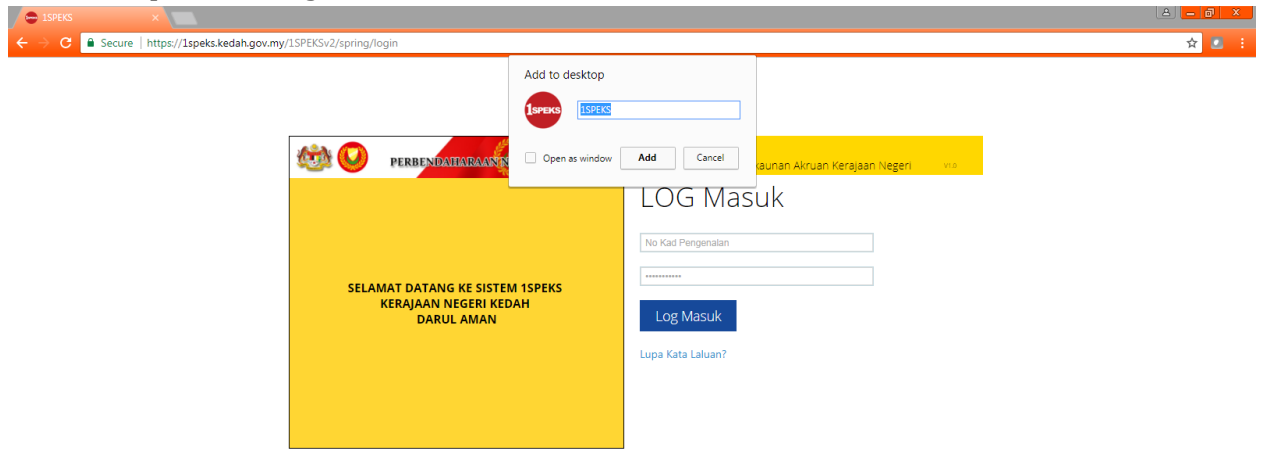

4. Icon 1SPEKS akan terpapar pada paparan *Desktop* setelah langkah diatas berjaya.

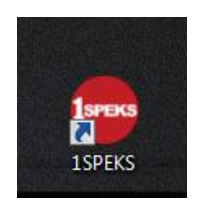

## HELPDESK SISTEM ISPEKS

### UNTUK SEBARANG PERMASALAHAN BOLEH HUBUNGI HELPDESK 1SPEKS

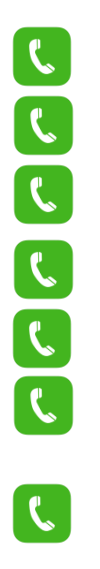

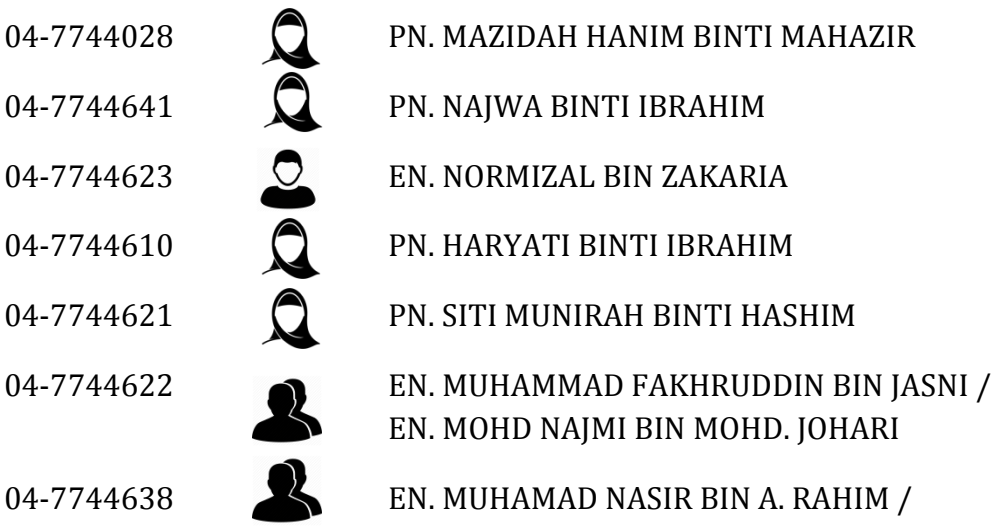

EN. MUHAMAD NASIR BIN A. RAHIM / PN. ISMARIZA BINTI ISMAIL

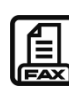

04-7338717 / 04-7744643

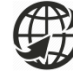

http://ppnk.kedah.gov.my/

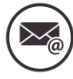

akruan\_1speks@kedah.gov.my

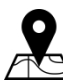

Pejabat Kewangan Dan Perbendaharaan Negeri Kedah Aras 3, Blok E Wisma Darul Aman, 05503, Alor Setar, Kedah Darul Aman